Télémaintenance CyberArk Connexion

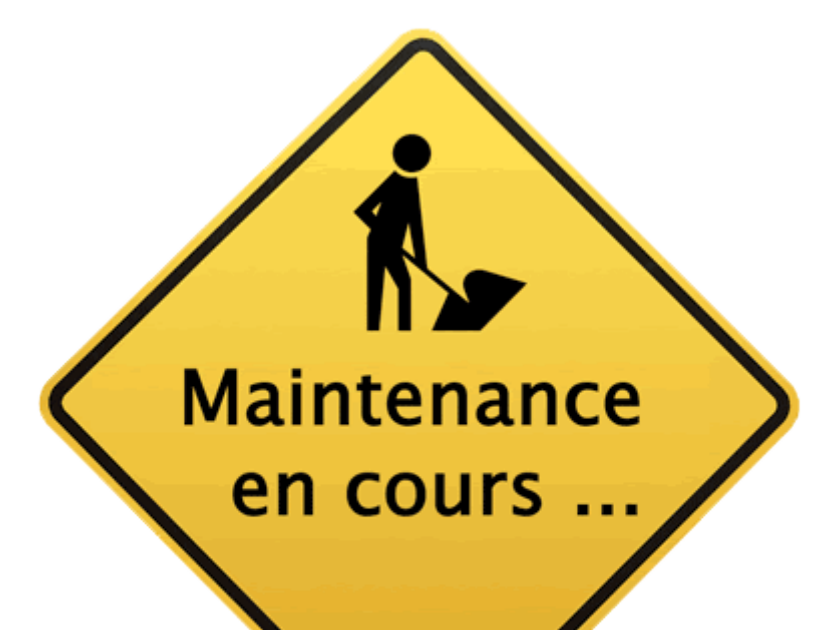

30/11/2020 ISPPC Service TIC

## Pré requis.

- 4 Avoir signé la charte de sécurité
- Téléphone au service TIC (071 / 92 46 46) pour activer votre compte de Télémaintenance
- 4 Installer de Pulse Secure
  - o <u>http://procedures.isppc.be/tools/Logiciel/Windows/</u>

### Connexion par Pulse Secure.

Lancer l'application Pulse Secure

| <b>SPulse</b> Secure                                   | _ ×    |
|--------------------------------------------------------|--------|
| Fichier Aide                                           |        |
| Connexions                                             | + / ×  |
| Sans Connexions                                        |        |
| © 2010-2015 Pulse Secure, LLC<br>Tous droits réservés. | Fermer |
|                                                        |        |

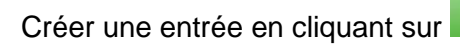

+

Choisir UAC ou SSL VPN dans le champ saisir

| Fichier Aide                             |     |
|------------------------------------------|-----|
| Modifier la connexion                    | ×   |
| Saisir:                                  |     |
| UAC ou SSL-VPN                           |     |
| Nom :                                    |     |
| CHU de Charleroi                         |     |
| URL du serveur :                         |     |
| https://extranet2.chu-charleroi.be/pulse |     |
| Connecter Enregistrer Annu               | ler |
| © 2010-2015 Pulse Secure, LLC            | ner |

Entrer l'adresse https://extranet2.chu-charleroi.be/pulse dans le champ « URL du Serveur »

Cliquer sur enregistrer

Pour vous connecter appuyez sur le bouton connexion situé en face de l'entrée « CHU de Charleroi »

| <b>Secure</b>                                          | _ ×       |
|--------------------------------------------------------|-----------|
| Fichier Aide                                           |           |
| Connexions                                             | + / x     |
| CHU de Charleroi     Déconnecté                        | Connexion |
|                                                        |           |
|                                                        |           |
|                                                        |           |
|                                                        |           |
|                                                        |           |
|                                                        |           |
| © 2010-2015 Pulse Secure, LLC<br>Tous droits réservés. | Fermer    |

Entrer votre nom d'utilisateur et mot de passe dans la fenêtre de connexion et cliquer sur connexion

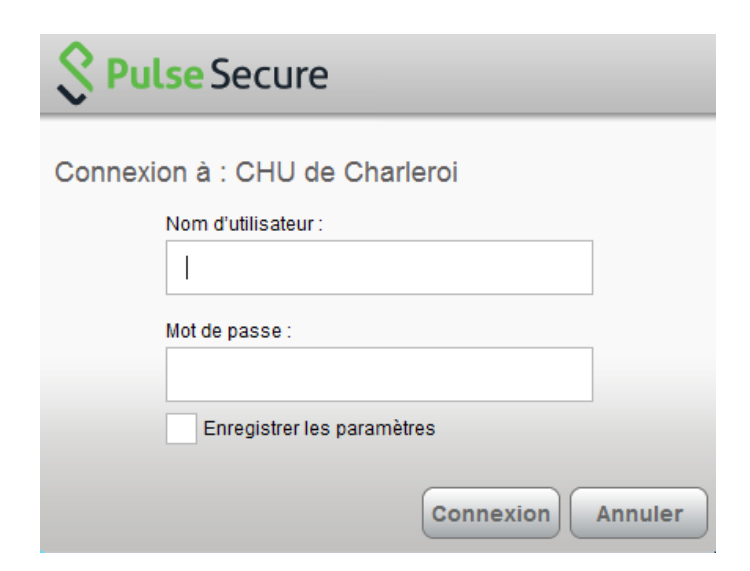

Vous êtes connecté au CHU de Charleroi

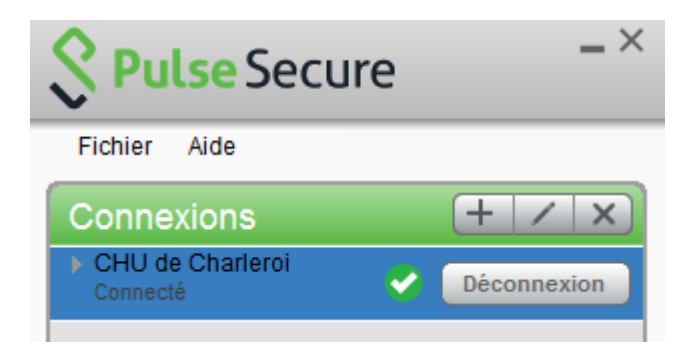

## Connexion CyberArk.

Dans un Internet Explorer lancez l'URL

#### https://cyberark.isppc.be/

Vous chargez l'écran du logiciel CYBERARK

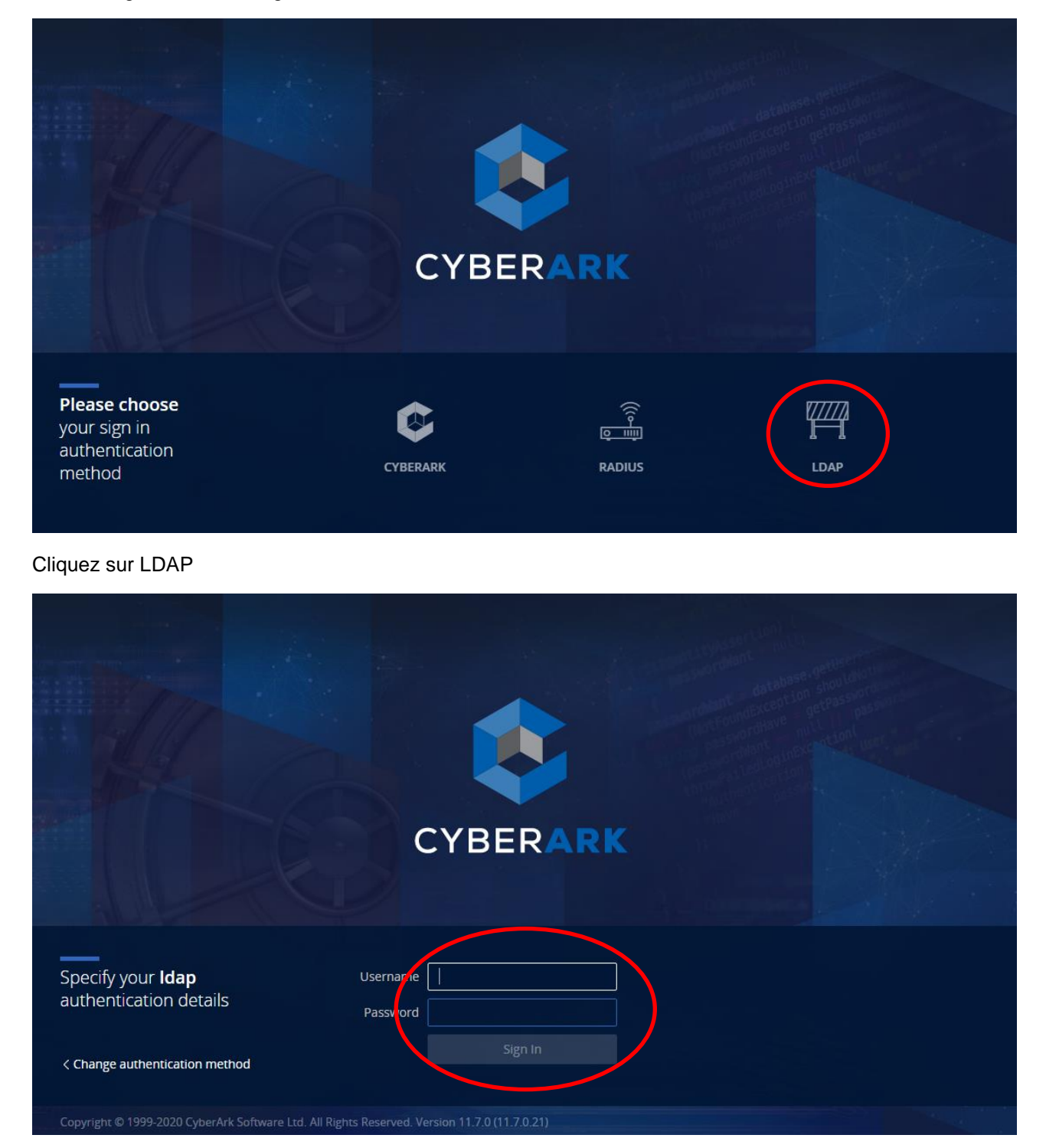

Entrez votre login(xxxTM) et votre mot de passe (password)

Cliquez sur le Bouton 'Sign in'

| 🍂 CY       | 🍣 СҮВЕRАКК <sup>®</sup> Last sign in: 30/11/2020   🔂 👘 🗍 🕐                         |        |            |         |                 |                                  |              |
|------------|------------------------------------------------------------------------------------|--------|------------|---------|-----------------|----------------------------------|--------------|
| »          | <ul> <li>Accounts View</li> <li>My accounts</li> </ul>                             |        | Search for |         |                 | Q Ad-Hoc<br>connection           | Add   ~      |
| $\bigcirc$ |                                                                                    |        |            |         | Recent Saved    |                                  |              |
| ***        | All accounts (default)                                                             |        |            | Disa    | ibled by CPM    |                                  |              |
|            | Favorites                                                                          |        |            | New     | ly added        |                                  |              |
|            | Checked-out Deleted                                                                |        |            |         |                 |                                  |              |
| Ľ          | 3 results for: All accounts  (2) Additional details & actions in classic interface |        |            |         |                 | s & actions in classic interface |              |
|            | ☆                                                                                  | Status | Username   | Address | Platform ID     | Safe 1                           |              |
|            | ☆                                                                                  | + AR   |            |         | MSSql           | SAFE-                            | Connect   ~  |
|            | ☆                                                                                  | + &    |            |         | WinDesktopLocal | SAFE-                            | Connect      |
|            | ☆                                                                                  |        |            |         | WinDomain       |                                  | Connect ···· |

Cliquez sur « All Accounts » pour afficher toutes vos connexions disponibles

Cliquez sur « Connect » pour vous connecter à la machine cible.

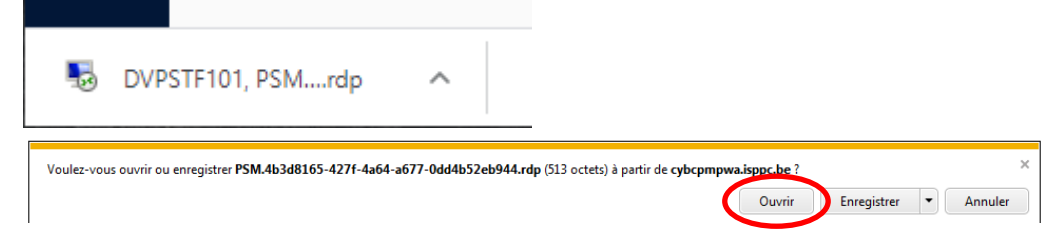

Un fichier .rdp se télécharge. Vous devez ensuite ouvrir ce fichier pour établir la connexion.

### Exemple d'une connexion RDP ...

| RemoteApp 🛛 🕅                                                                                                    |                                                                                                    |                                |  |  |  |
|----------------------------------------------------------------------------------------------------|----------------------------------------------------------------------------------------------------|--------------------------------|--|--|--|
| <b>()</b>                                                                                                    | L'éditeur de ce programme RemoteApp ne peut pas être identifié.<br>Voulez-vous vous connecter pour exécuter le programme quand mêm |                                |  |  |  |
| Ce programme RemoteApp peut endommager votre ordinateur local ou distant. Ne vous connectez<br>pas pour l'exécuter, sauf si vous en connaissez l'origine ou si vous l'avez déjà utilisé. |                                                                                                    |                                |  |  |  |
|                                                                                                    | Éditeur :                                                                                                    | Serveur de publication inconnu |  |  |  |
| <b>3</b> 60                                                                                                    | Type :                                                                                                    | Programme RemoteApp            |  |  |  |
|                                                                                                    | Chemin d'accès :                                                                                                    | PSMInitSession                 |  |  |  |
|                                                                                                    | Nom :                                                                                                    | PSM-RDP                        |  |  |  |
|                                                                                                    | Ordinateur distant :                                                                                                    |                                |  |  |  |
| Ne pas me redemander pour les connexions à cet ordinateur                                                                                                    |                                                                                                    |                                |  |  |  |
| Détails     Connexion     Annuler                                                                                                    |                                                                                                    |                                |  |  |  |

Extranet – Télémaintenance

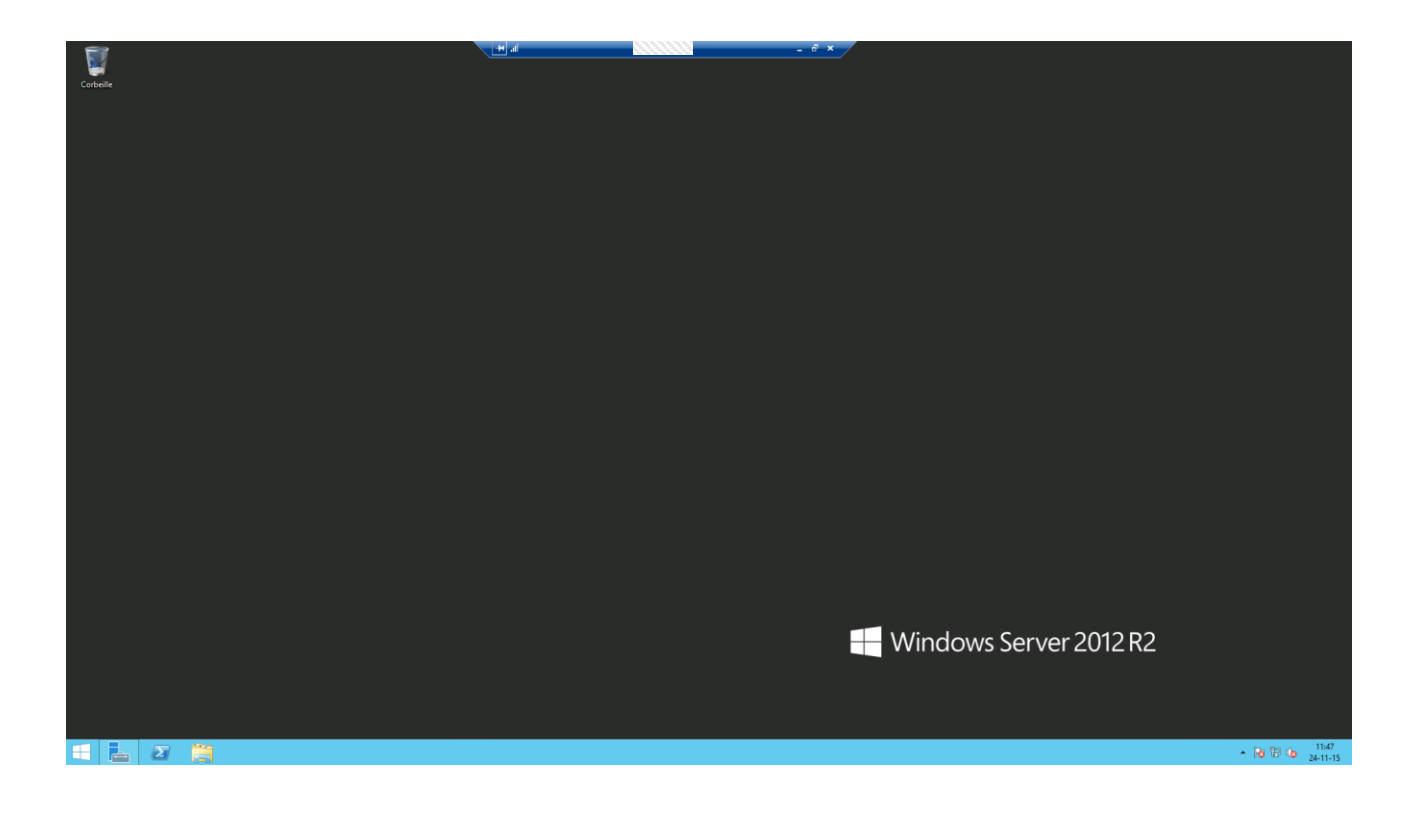

# Déconnexion de CyberArk.

Fermer les différents écrans en cliquant sur la croix et en fin sur 'Sign out'.

### Déconnexion de PulseSecure.

Une fois que vous avez fini de travailler dans Pulse Secure Cliquer sur déconnexion

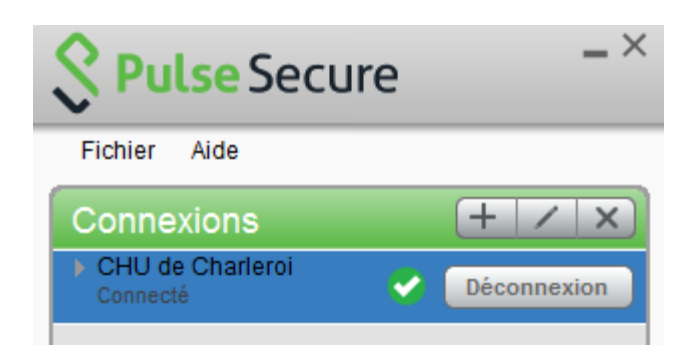